# ىل دى كەل دى كەل تەككە كەككە كەككە كەككە AnyConnect IKEv2 مادختىر

# المحتويات

المقدمة المتطلبات الأساسية الرسم التخطيطي للشبكة <u>المتطلبات</u> المكونات المستخدمة الاصطلاحات الخلفية التكوين الأولى IOS **IOS - CA** <u> IOS - شهادة الهوية</u> تكوين IOS - AAA و IOS و RADIUS التهيئة الأولية ل ACS <u>تكوين IOS FlexVPN</u> تكوين Windows إستيراد CA إلى Windows Trust تكوين توصيف AnyConnect XML الاختبارات التحقق <u>موجه IOS</u> ويندوز المحاذير والمشكلات المعروفة تشفير الجيل التالي معلومات ذات صلة

## <u>المقدمة</u>

يقدم هذا المستند نموذجا لتكوين كيفية إعداد الوصول عن بعد على IOS باستخدام مجموعة أدوات FlexVPN.

تتيح الشبكة الخاصة الظاهرية (VPN) للوصول عن بعد للعملاء النهائيين الذين يستخدمون أنظمة تشغيل مختلفة إمكانية الاتصال على نحو آمن بشبكاتهم المؤسسية أو المنزلية من خلال وسط غير آمن مثل الإنترنت. في السيناريو المقدم، يتم إنهاء نفق VPN على موجه Cisco IOS باستخدام بروتوكول IKEv2.

يوضح هذا المستند كيفية مصادقة المستخدمين وتخويلهم باستخدام خادم التحكم في الوصول (ACS) من خلال طريقة EAP-MD5.

<u>المتطلبات الأساسية</u>

#### <u>الرسم التخطيطي للشبكة</u>

يحتوي موجه IOS من Cisco على واجهتين - واحدة نحو ACS 5.3:

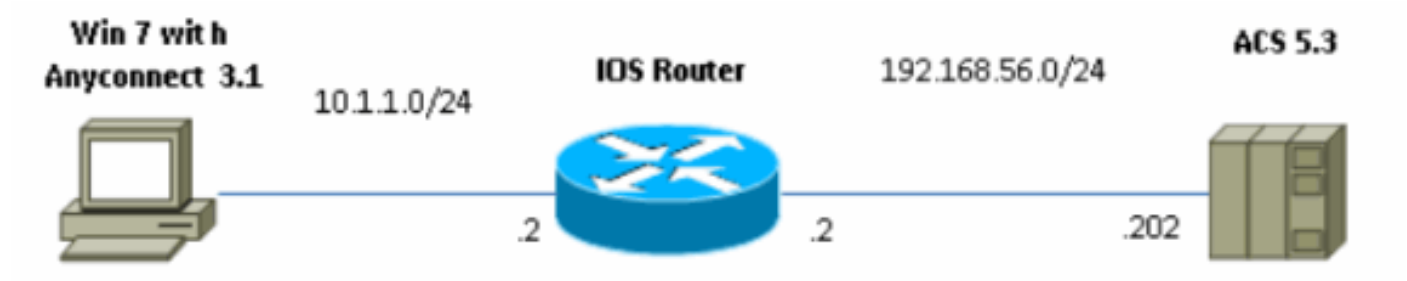

#### <u>المتطلبات</u>

لا توجد متطلبات خاصة لهذا المستند.

#### <u>المكونات المستخدمة</u>

تستند المعلومات الواردة في هذا المستند إلى إصدارات البرامج والمكونات المادية التالية:

- ACS 5.3 مع حزمة 6
- موجه IOS مع برنامج M(4)15.2
- جهاز الكمبيوتر الذي يعمل بنظام التشغيل Windows 7 مع 3.1.01065 •

#### <u>الاصطلاحات</u>

راجع <u>اصطلاحات تلميحات Cisco التقنية للحصول على مزيد من المعلومات حول اصطلاحات المستندات.</u>

## <u>الخلفية</u>

في IKEv1 Xauth الذي يتم إستخدامه في المرحلة 1.5، يمكنك مصادقة المستخدمين محليا على موجه IOS واستخدام RADIUS/TACACS+ عن بعد. لا يدعم IKEv2 Xauth ولا يدعم المرحلة 1.5 بعد ذلك. وهو يحتوي على دعم EAP مضمن، والذي يتم في المرحلة IKE\_AUTH. وتتمثل الميزة الكبرى لهذا الطراز في تصميم الإصدار الثاني من بروتوكول IKEv2، ويعد الطراز EAP معيارا معروفا.

يدعم EAP وضعين:

- الاتصال النفقي—EAP-TLS و EAP/PSK و EAP-PEAP، إلخ.
- غير الاتصال النفقي—EAP-MSCHAPv2، EAP-GTC، EAP-MD5، وما إلى ذلك.

في هذا المثال، يتم إستخدام EAP-MD5 في وضع عدم الاتصال النفقي لأنه أسلوب المصادقة الخارجية EAP المدعوم حاليا في 5.3 ACS.

لا يمكن إستخدام EAP إلا لمصادقة بادئ (العميل) المستجيب (OS في هذه الحالة).

# <u>التكوين الأولي IOS</u>

IOS - CA

أولا، أنت تحتاج إلى إنشاء مرجع مصدق (CA) وإنشاء شهادة هوية لموجه IOS. سيقوم العميل بالتحقق من هوية الموجه استنادا إلى هذه الشهادة.

يبدو تكوين CA على IOS كما يلي:

crypto pki server CA grant auto hash sha1 eku server-auth client-auth تحتاج إلى تذكر إستخدام المفتاح الموسع (مصادقة الخادم مطلوبة ل EAP، و RSA-SIG تحتاج أيضا إلى مصادقة العميل).

قم بتمكين CA باستخدام الأمر **no shutdown** في خادم PKI للتشفير.

#### <u> IOS - شهادة الهوية</u>

بعد ذلك، قم بتمكين بروتوكول تسجيل الشهادة البسيط (SCEP) للشهادة وتكوين TrustPoint.

ip http server crypto pki trustpoint CA-self enrollment url http://10.1.1.2:80 fqdn 10.1.1.2 subject-name cn=10.1.1.2,ou=TAC revocation-check none eku request server-auth client-auth

ثم قم بمصادقة الشهادة وتسجيلها:

#### config)#crypto pki authenticate CA-self)

:Certificate has the following attributes Fingerprint MD5: 741C671C 3202B3AE 6E05161C 694CA53E Fingerprint SHA1: 8C99513C 2198470F 7CB58FA2 32D8AA8D FC31D1ED Do you accept this certificate? [yes/no]: yes % .Trustpoint CA certificate accepted

#### R1(config)#crypto pki enroll CA-self

% .. Start certificate enrollment % Create a challenge password. You will need to verbally provide this % .password to the CA Administrator in order to revoke your certificate .For security reasons your password will not be saved in the configuration .Please make a note of it :Password :Re-enter password The subject name in the certificate will include: cn=10.1.1.2,ou=TAC % The subject name in the certificate will include: 10.1.1.2 % Include the router serial number in the subject name? [yes/no]: no % The IP address in the certificate is 10.1.1.2 % Request certificate from CA? [yes/no]: yes Certificate request sent to Certificate Authority % The 'show crypto pki certificate verbose CA-self' command % .will show the fingerprint #(R1(config :Dec 2 10:57:44.141: CRYPTO\_PKI: Certificate Request Fingerprint MD5\* BF8EF4B6 87FA8162 9079F917 698A5F36 :Dec 2 10:57:44.141: CRYPTO\_PKI: Certificate Request Fingerprint SHA1\*

AC13FEA3 295F7AE6 7014EF60 784E33AF FD94C41D R1(config# Dec 2 10:57:44.198: %PKI-6-CERTRET: Certificate received from\* Certificate Authority إذا لم تكن ترغب في الحصول على رسائل مطالبة في AnyConnect، فتذكر أنه يجب أن يكون CN مساويا لعناوين

إذا لم تكن لرغب في الحصول على رسائل مطالبة في AnyConnect، فلددر الله يجب ال يكول ٢٠١ مساوي لغناوي IP/hostname التي تم تكوينها في ملف تعريف AnyConnect.

في هذا المثال، cn=10.1.1.2. لذلك، يتم إدخال AnyConnect 10.1.1.2 كعنوان IP للخادم في ملف تعريف AnyConnect xml.

#### تكوين AAA - IOS - AAA و RADIUS

تحتاج إلى تكوين مصادقة مصادقة مصادقة RADIUS و AAA والتفويض:

aaa new-model radius-server host 192.168.56.202 key cisco aaa group server radius SERV server 192.168.56.202 aaa authentication login eap-list group SERV aaa authorization network eap-list group SERV

# <u>التهيئة الأولية ل ACS</u>

أولا، أضف جهاز الشبكة الجديد في ACS (موارد الشبكة > أجهزة الشبكة وعملاء AAA > إنشاء):

| o Name. R1<br>Description:                            |                                     |        |                        |  |
|-------------------------------------------------------|-------------------------------------|--------|------------------------|--|
| Network Device Groups                                 |                                     |        |                        |  |
| Location                                              | Alluccations                        | Select |                        |  |
| Davica Type                                           | Al Device Types                     | Belect |                        |  |
| IP Address<br>Single IP Address<br>O IP: 192-168-56-2 | O IP Hange(s) Hy Mask O IF Hange(s) |        | Authentication Options |  |
| • = Pola wymagane                                     |                                     |        |                        |  |
| < (                                                   |                                     |        |                        |  |
| Suamt Cancel                                          |                                     |        |                        |  |

إضافة مستخدم (المستخدمون ومخازن الهوية > مخازن الهوية الداخلية > المستخدمون > إنشاء):

| General           |                          |                    |                  |        |                                    |            |   |
|-------------------|--------------------------|--------------------|------------------|--------|------------------------------------|------------|---|
| O Name:           | user3                    |                    | Status: Enable   | d - O  |                                    |            |   |
| Description       |                          |                    |                  | -      |                                    |            |   |
| o Identity Group: | Al Groups                |                    |                  | Select |                                    |            |   |
| , , ,             |                          |                    |                  |        |                                    |            |   |
| Password Info     | rmation                  |                    |                  |        | Enable Password In                 | formation  |   |
| Password must     | 1 22 characters          |                    |                  |        | Password must:                     | characture |   |
| • Contain -       | 4 - 32 triaratters       | 5                  |                  |        | <ul> <li>Contain 4 - 32</li> </ul> | characters |   |
| o Password Tvr    | 16                       | Internal Lisers    |                  | Select | Enable Password                    |            | _ |
| • F usorie d ();  |                          | internal opera     |                  |        | Contine Deservered                 |            |   |
| Password:         |                          | •••••              |                  |        | Comm Password.                     |            |   |
| Oconfirm Pass     | word:                    | •••••              |                  |        |                                    |            |   |
| 🗖 Change p        | assword on next          | t login            |                  |        |                                    |            |   |
| User Information  | on<br>dditional identity | attributes defined | for user records |        |                                    |            |   |
| o = Pola wymaga   | ine                      |                    |                  |        |                                    |            |   |
| - readying        |                          |                    |                  |        |                                    |            |   |

إضافة مستخدم للتخويل. في هذا المثال، إنها ايكست. يجب أن تكون كلمة المرور "cisco" لأنها الافتراضية التي يتم إرسالها بواسطة IOS.

| General                                                                                  |            |                |         |           |        |
|------------------------------------------------------------------------------------------|------------|----------------|---------|-----------|--------|
| 🜣 Name:                                                                                  | IKETEST    |                | Status: | Enabled • | • •    |
| Description:                                                                             |            |                |         |           |        |
| 🜻 Identity Group:                                                                        | All Groups |                |         | Sel       | ect    |
| Password Information<br>Password must:<br>• Contain 4 - 32 characters                    |            |                |         |           |        |
| 🜣 Password Type:                                                                         |            | Internal Users |         |           | Select |
| © Password:                                                                              |            | •••••          |         |           |        |
| Confirm Password:                                                                        |            | •••••          |         |           |        |
| Change password on next login                                                            |            |                |         |           |        |
| User Information<br>There are no additional identity attributes defined for user records |            |                |         |           |        |
| 🗢 = Pola wymagane                                                                        |            |                |         |           |        |
|                                                                                          |            |                |         |           |        |

بعد ذلك، قم بإنشاء ملف تخصيص تخويل للمستخدمين (عناصر النهج > التخويل والأذونات > الوصول إلى الشبكة > ملفات تخصيص التخويل > إنشاء). في هذا المثال، تسمى البركة. في هذا المثال، يتم إدخال زوج AV للنفق المنقسم (كبادئة) وإطار عنوان IP كعنوان IP سيتم تعيينه للعميل المتصل. يمكن العثور على قائمة بجميع أزواج الصوت والفيديو المدعومة هنا: <u>http://www.cisco.com/en/US/docs/ios-xml/ios/sec\_conn\_ike2vpn/configuration/15-2mt/sec-apx-</u> <u>flex-rad.html</u>

| General Common Ta                   | ska RADIUS Attribu | tes                    |                                                       |             |  |
|-------------------------------------|--------------------|------------------------|-------------------------------------------------------|-------------|--|
| Common Tasks Attribute              | 96                 |                        |                                                       |             |  |
| Attribute                           |                    | Туре                   | Value                                                 |             |  |
|                                     |                    |                        |                                                       | *<br>=<br>* |  |
| Manually Entered                    |                    |                        |                                                       |             |  |
| Attribute                           |                    | Туре                   | Value                                                 |             |  |
| Framed-IP-Address<br>cisco-av-pair  |                    | IPv4 Address<br>String | 182.166.100.200<br>josec route-set=prefix 10.1.1.0/24 | Ì           |  |
|                                     |                    |                        |                                                       | *           |  |
| Add A Eei, V                        | Replace A D        | elete                  |                                                       |             |  |
| Dictionary Type:                    | RADIUS-IETE        |                        | -                                                     |             |  |
| RADIUS Attribute                    |                    | St                     | sect                                                  |             |  |
| <ul> <li>Attribute Type:</li> </ul> |                    |                        |                                                       |             |  |
| Attribute Value:                    | Static             |                        | -                                                     |             |  |
| •                                   |                    |                        |                                                       |             |  |
| O = Pola wymagane                   |                    |                        |                                                       |             |  |
| Submit Cancel                       |                    |                        |                                                       |             |  |

بعد ذلك، يلزمك تشغيل دعم EAP-MD5 (للمصادقة) و PAP/ASCII (للتخويل) في سياسة الوصول. يتم إستخدام الافتراضي في هذا المثال (سياسات الوصول > الوصول الافتراضي للشبكة):

| access Policies > Access Services > Default Network Access > Edit: "Default Network Access" |
|---------------------------------------------------------------------------------------------|
| General Allowed Protocols                                                                   |
| Process Host Lookup                                                                         |
| Authentication Protocols                                                                    |
| Allow PAP/ASCI                                                                              |
| Allow CHAP                                                                                  |
| Allow MS-CHAPv1                                                                             |
| Allow MS-CHAPv2                                                                             |
| Allow EAP-MD5                                                                               |
| Allow EAP-TLS                                                                               |
| Allow LEAP                                                                                  |
| Allow PEAP                                                                                  |
| Allow EAP-FAST                                                                              |
| Preferred EAP protocol LEAP                                                                 |
|                                                                                             |
|                                                                                             |
| Submit Cancel                                                                               |

قم بإنشاء شرط لنهج الوصول وتعيين ملف تعريف التخويل الذي تم إنشاؤه. في هذه الحالة يتم إنشاء شرط ل NDG:Location في كل المواقع، لذلك لكل طلب تراخيص RADIUS سيزود ملف تعريف تخويل التجمع (سياسات الوصول > خدمات الوصول > الوصول الافتراضي إلى الشبكة):

| General<br>Name: Rule-1           |                                   | Status: Enabled 👻 😁                                                                                                    |       |
|-----------------------------------|-----------------------------------|----------------------------------------------------------------------------------------------------|-------|
| The Custo<br>conditions           | omize button i<br>s and results a | the lower right area of the policy rules screen controls which policy<br>e available here for use in policy rules.                 |       |
| Conditions                        |                                   |                                                                                                    |       |
| NDG:Location:                     | in                                | All Locations     Select                                                                                                    |       |
| Time And Date:                    | -ANY-                             |                                                                                                    |       |
| Results<br>Authorization Profiles | 5:                                |                                                                                                    |       |
| POOL                              |                                   | You may select multiple authorization profiles. Attributes de<br>in multiple profiles will use the value from the first profile de | fined |
| Select Dese                       | elect                             |                                                                                                    |       |

يجب أن تكون قادرا على الاختبار على موجه IOS إذا كان المستخدم قادرا على المصادقة بشكل صحيح:

R1#test aaa group SERV user3 Cisco123 new-code User successfully authenticated

|            |           |     | USER ATTRIBUTES  |
|------------|-----------|-----|------------------|
|            | "username |     | 0 "user3         |
| addr       |           | 0   | 192.168.100.200  |
| "route-set | 0         | "pr | efix 10.1.1.0/24 |

# <u>تکوین IOS FlexVPN</u>

أنت تحتاج أن يخلق IKEv2 اقتراح ونهج (قد لا تحتاج أن، راجع CSCtn59317 ). يتم إنشاء السياسة فقط لعنوان IP واحد (10.1.1.2) في هذا المثال.

> crypto ikev2 proposal PROP encryption 3des integrity sha1 group 2 crypto ikev2 policy 5 match address local 10.1.1.2 proposal PROP ثم قم بإنشاء ملف تعريف IKEv2 وملف تعريف IPsec الذي سيتم ربطه بالقالب الظاهري.

> > تأكد من إيقاف تشغيل شهادة http-url، كما هو موصى به في دليل التكوين.

match identity remote address 0.0.0.0 match identity remote key-id IKETEST authentication remote eap query-identity authentication local rsa-sig pki trustpoint CA-self aaa authentication eap eap-list aaa authentication eap eap-list virtual-template 1

no crypto ikev2 http-url cert crypto ipsec transform-set transform1 esp-3des esp-sha-hmac crypto ipsec profile PROF set transform-set transform1 set ikev2-profile PROF interface Virtual-Template1 type tunnel ip unnumbered Ethernet0/0 tunnel mode ipsec ipv4 tunnel protection ipsec profile PROF

# تکوین Windows

#### <u>إستيراد CA إلى Windows Trust</u>

تصدير شهادة المرجع المصدق على IOS (تأكد من تصدير شهادة الهوية وأخذ الجزء الأول فقط):

R1(config)#crypto pki export CA-self pem terminal :CA certificate % -----BEGIN CERTIFICATE-----MIIB8zCCAVygAwIBAgIBATANBgkqhkiG9w0BAQUFADANMQswCQYDVQQDEwJDQTAe Fw0xMjExMjYxNzMzMzlaFw0xNTExMjYxNzMzMzlaMA0xCzAJBgNVBAMTAkNBMIGf MA0GCSqGSIb3DQEBAQUAA4GNADCBiQKBgQCvDR4lHOcrj42QfHpRuNu4EyFrLR8H TbPanXYV+GdCBmu53pDILE00ASEHByD6DYBx01EZuDsiolJ7t2MPTguB+YZe6V40 JbtayyxtZGmF7+eDqRegQHHC394adQQWl20jgQiuTHeRDTqDJR8i5gN2Ee+KOsr3 OjnHjUmXb/I6QIDAQABo2MwYTAPBgNVHRMBAf8EBTADAQH/MA4GAlUdDwEB/wQE+ AwIBhjAfBgNVHSMEGDAWgBTH5Sdh69q4HAJulLQYLbYH0Nk9zzAdBgNVHQ4EFgQU x+UnYevauBwCbpS0GC22B9DZPc8wDQYJKoZIhvcNAQEFBQADgYEADtBLiNXnl+LC PIgJ0nl/jH5p2IwVlzwbPbZcOsZ9mn54QaqrhmhbHnmqKQJl/20+JPE6p+4noICq VBrxoiX2KYQ10wmEScPpQ2XJ9vhGqtQ4Xcx3g20HhxxFDfp2XuW7hwU0W8dTCmZw =4vodj47qEXKI6pGuzauw9MN1xhkNarc

انسخ الجزء الموجود بين "شهادة البدء" و"شهادة النهاية" ولصقه في Notepad في Windows والحفظ كملف ca.crt.

تحتاج إلى تثبيته كما هو الحال في المراجع الجذر الموثوق بها (انقر نقرا مزدوجا على الملف > تثبيت الشهادة > وضع جميع الشهادات في المتجر التالي > مراجع التصديق الجذر الموثوق بها):

| ertificate Im   | port Wizard                                                                                      |
|-----------------|--------------------------------------------------------------------------------------------------|
| Certificate     | Store                                                                                            |
| Certifi         | cate stores are system areas where certificates are kept.                                        |
| Windo<br>the ce | ws can automatically select a certificate store, or you can specify a location for<br>rtificate. |
| $\bigcirc$      | Automatically select the certificate store based on the type of certificate                      |
| ۲               | Place all certificates in the following store                                                    |
|                 | Certificate store:                                                                               |
|                 | Trusted Root Certification Authorities Browse                                                    |
|                 | about sertificate starse                                                                         |
| Learn more      | about <u>certificate stores</u>                                                                  |
|                 | < Back Next > Cancel                                                                             |

#### <u>تكوين توصيف AnyConnect XML</u>

في C:\ProgramData\Cisco\Cisco يقوم AnyConnect Secure Mobility Client\Profile بإنشاء ملف "any.xml" ولصق هذا:

<?"xml version="1.0" encoding="UTF-8?> "/AnyConnectProfile xmlns="http://schemas.xmlsoap.org/encoding> "xmlns:xsi="http://www.w3.org/2001/XMLSchema-instance <"xsi:schemaLocation="http://schemas.xmlsoap.org/encoding/ AnyConnectProfile.xsd <ClientInitialization> <UseStartBeforeLogon UserControllable="true">false</UseStartBeforeLogon> <"AutomaticCertSelection UserControllable="true> <false</AutomaticCertSelection <ShowPreConnectMessage>false</ShowPreConnectMessage> <CertificateStore>All</CertificateStore> <CertificateStoreOverride>false</CertificateStoreOverride> <ProxySettings>Native</ProxySettings> <AllowLocalProxyConnections>true</AllowLocalProxyConnections> <AuthenticationTimeout>12</AuthenticationTimeout> <AutoConnectOnStart UserControllable="true">false</AutoConnectOnStart> <MinimizeOnConnect UserControllable="true">true</MinimizeOnConnect> <LocalLanAccess UserControllable="true">false</LocalLanAccess>

```
<ClearSmartcardPin UserControllable="true">true</ClearSmartcardPin>
                                    <IPProtocolSupport>IPv4, IPv6</IPProtocolSupport>
                                        AutoReconnect UserControllable="false">true>
             AutoReconnectBehavior UserControllable="false">DisconnectOnSuspend>
                                                         <AutoReconnectBehavior/>
                                                                     <AutoReconnect/>
                              <AutoUpdate UserControllable="false">true</AutoUpdate>
                                    <"RSASecurIDIntegration UserControllable="false>
                                                  <Automatic</RSASecurIDIntegration
                 <WindowsLogonEnforcement>SingleLocalLogon</WindowsLogonEnforcement>
                   <WindowsVPNEstablishment>LocalUsersOnly</WindowsVPNEstablishment>
                                      <AutomaticVPNPolicy>false</AutomaticVPNPolicy>
                                      PPPExclusion UserControllable="false">Disable>
          <PPPExclusionServerIP UserControllable="false"></PPPExclusionServerIP>
                                                                      <PPPExclusion/>
                   <EnableScripting UserControllable="false">false</EnableScripting>
                      EnableAutomaticServerSelection UserControllable="false">false>
             <AutoServerSelectionImprovement>20</AutoServerSelectionImprovement>
              <AutoServerSelectionSuspendTime>4</AutoServerSelectionSuspendTime>
                                                   <EnableAutomaticServerSelection/>
                                                             RetainVpnOnLogoff>false>
                                                                 <RetainVpnOnLogoff/>
                                                                  <ClientInitialization/>
                                                                             <ServerList>
                                                                       <HostEntry>
                                                  <HostName>IOSEAP-MD5</HostName>
                                             <HostAddress>10.1.1.2</HostAddress>
                                                           PrimaryProtocol>IPsec>
                                            StandardAuthenticationOnly>true>
<AuthMethodDuringIKENegotiation>EAP-MD5</AuthMethodDuringIKENegotiation>
                                      <IKEIdentity>IKETEST</IKEIdentity>
                                               <StandardAuthenticationOnly/>
                                                               <PrimaryProtocol/>
                                                                         <HostEntry/>
                                                                           <ServerList/>
                                                                         <AnyConnectProfile/>
                تأكد من أن إدخال 10.1.1.2 هو نفس إدخال CN=10.1.1.2 الذي تم إدخاله لشهادة الهوية.
```

# <u>الاختبارات</u>

في هذا السيناريو، لم يتم إستخدام SSL VPN، لذلك تأكد من تعطيل خادم HTTP على IOS (لا يوجد خادم ip http). وإلا، فستتلقى رسالة خطأ في AnyConnect تنص على، "إستخدام متصفح للحصول على الوصول".

عند الاتصال في AnyConnect، يجب مطالبتك بكلمة مرور. في هذا المثال، تم إنشاء User3

| 🕥 Cisco AnyC | Connect Secure N                            | 1obility Client 🗖 🗖 🕅                 |
|--------------|---------------------------------------------|---------------------------------------|
|              | <b>VPN:</b><br>Please enter y<br>IOSEAP-MD5 | our username and password.<br>Connect |
|              | Cisco AnyConn<br>Please ent<br>Username:    | ect   IOSEAP-MD5                      |
|              | Password:                                   | *****                                 |
|              |                                             | OK Cancel                             |
| <b>\$</b> () |                                             | aj tajta<br>cisco                     |

بعد ذلك، يتم توصيل المستخدم.

# <mark>التحقق</mark> موجه <u>IOS</u>

R1#show ip inter brief | i Virtual 10.1.1.2 YES unset up up Virtual-Access1 Virtual-Template1 10.1.1.2 YES unset up down R1# show ip route 192.168.100.200 Routing entry for 192.168.100.200/32 (Known via "static", distance 1, metric 0 (connected :Routing Descriptor Blocks directly connected, via Virtual-Access1 \* Route metric is 0, traffic share count is 1 R1#show crypto ikev2 sa IPv4 Crypto IKEv2 SA Tunnel-id Local Remote fvrf/ivrf Status none/none READY 110.1.1.100/61021 10.1.1.2/4500 1 Encr: 3DES, Hash: SHA96, DH Grp:2, Auth sign: RSA, Auth verify: EAP Life/Active Time: 86400/94 sec IPv6 Crypto IKEv2 SA R1#**show crypto session detail** Crypto session current status Code: C - IKE Configuration mode, D - Dead Peer Detection K - Keepalives, N - NAT-traversal, T - cTCP encapsulation

```
X - IKE Extended Authentication, F - IKE Fragmentation

Interface: Virtual-Access1

Uptime: 00:04:06

Session status: UP-ACTIVE

(Peer: 192.168.56.1 port 61021 fvrf: (none) ivrf: (none

Phase1_id: IKETEST

(Desc: (none

IKEv2 SA: local 10.1.1.2/4500 remote 10.1.1.100/61021 Active

Capabilities:(none) connid:1 lifetime:23:55:54

IPSEC FLOW: permit ip 0.0.0.0/0.0.0 host 192.168.100.200

Active SAs: 2, origin: crypto map

Inbound: #pkts dec'ed 1 drop 0 life (KB/Sec) 4160122/3353

Outbound: #pkts enc'ed 0 drop 0 life (KB/Sec) 4160123/3353

.(debug crypto ikev2)
```

# ويندوز

في الخيارات المتقدمة من AnyConnect في شبكة VPN، يمكنك التحقق من تفاصيل المسار للاطلاع على شبكات. الاتصال النفقي المنفصلة:

| Sisco AnyConnect Secure Mobility Client                         |                                                               |
|-----------------------------------------------------------------|---------------------------------------------------------------|
| cisco AnyConnec                                                 | ct Secure Mobility Client                                     |
| Status Overview                                                 | Virtual Private Network (VPN)                                 |
| VPN >                                                           | Preferences Statistics Route Details Firewall Message History |
| Networks                                                        | Route Details                                                 |
| Web Security                                                    | Secured Routes (IPv4)<br>10.1.1.0/24                          |
| Collect diagnostic information for<br>all installed components. |                                                               |
|                                                                 |                                                               |

# المحاذير والمشكلات المعروفة

- تذكر عند وجود SHA1 في تجزئة التوقيع وفي نهج التكامل في IKEv2 (راجع معرف تصحيح الأخطاء من (العملاء المسجلون فقط)). (Disco <u>CSCtn59317</u> (راجع معرف تصحيح الأخطاء من
  - يجب أن يكون CN في شهادة هوية IOS اسم مضيف متساو في ملف تعريف ACS XML.
- إذا أردت إستخدام أزواج RADIUS AV التي تم تمريرها أثناء المصادقة وعدم إستخدام تفويض المجموعة على

الإطلاق، يمكنك إستخدام هذا في توصيف IKEv2:

aaa authorization user eap cached

- يستخدم التخويل دائما كلمة المرور "cisco" لتفويض المجموعة/المستخدمين. قد يكون هذا مربك أثناء الاستخدام aaa authorization user eap list SERV (without any paramaters) لأنها ستحاول التفويض باستخدام المستخدم الذي تم تمريره في AnyConnect كمستخدم وكلمة مرور "cisco"، والتي قد لا تكون كلمة مرور المستخدم.
  - في حالة أي مشاكل، هذه هي المخرجات التي يمكنك تحليلها وتقديمها إلى Cisco TAC:debug crypto ikev2debug crypto ikev2
    - إذا لم تكن تستخدم SSL VPN فتذكر تعطيل خادم ip http (لا يوجد خادم ip http). وإلا، فسيحاول AnyConnect الاتصال بخادم HTTP واستلام النتيجة، "إستخدام مستعرض للوصول".

<u>تشفير الجيل التالي</u>

تم توفير التكوين المذكور أعلاه للمرجع لإظهار تكوين عمل محدود.

توصي Cisco باستخدام تشفير الجيل التالي (NGC) حيثما كان ذلك ممكنا.

يمكن الاطلاع على التوصيات الحالية المتعلقة بالهجرة هنا: http://www.cisco.com/web/about/security/intelligence/nextgen\_crypto.html

عند إختيار تكوين NGC، تأكد من أن كل من برنامج العميل وجهاز وحدة الاستقبال والبث يدعمان هذا التكوين. يوصى بأن تكون موجهات ISR من الجيل 2 و ASR 1000 بمثابة محولات طرفية نظرا لدعم أجهزتها ل NGC.

وعلى جانب AnyConnect، واعتبارا من إصدار AnyConnect 3.1، يتم دعم مجموعة الاتصال B من NSA.

## <u>معلومات ذات صلة</u>

- Cisco ASA IKEv2 PKI Site-VPN •
- <u>تصحيح أخطاء الموقع IKEv2 على IOS</u>
- FlexVPN / IKEv2: Windows 7 Building-Client: وحدة الاستقبال والبث IOS: الجزء I مصادقة الشهادة
  - <u>دليل تكوين FlexVPN و Internet Key Exchange الإصدار Cisco IOS ، الإصدار 15.2M&T</u>
    - <u>الدعم التقني والمستندات Cisco Systems</u>

ةمجرتاا مذه لوح

تمجرت Cisco تايان تايانق تال نم قعومجم مادختساب دنتسمل اذه Cisco تمجرت ملاعل العامي عيمج يف نيم دختسمل لمعد يوتحم ميدقت لقيرشبل و امك ققيقد نوكت نل قيل قمجرت لضفاً نأ قظعالم يجرُي .قصاخل امهتغلب Cisco ياخت .فرتحم مجرتم اممدقي يتل القيفارت عال قمجرت اعم ل احل اوه يل إ أم اد عوجرل اب يصوُتو تامجرت الاذة ققد نع اهتي لوئسم Systems الما يا إ أم الا عنه يل الان الانتيام الال الانتيال الانت الما